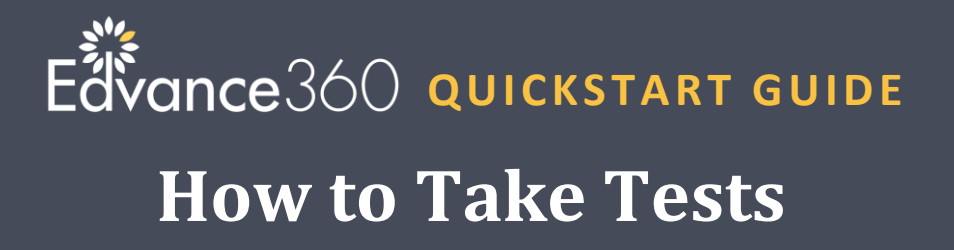

Your instructor may setup quizzes/tests for you take as part of your lessons. Tests my be in Trainings (AKA Courses) or Communities. This tutorial provides step-by-step instructions on How to Take Tests. Note: The screenshots and steps may differ slightly depending on how your site administrator setup your site.

How to Access Test

If enabled by the site administrator instructors have the option to enable/disable the Test tool.

**1.** Login to Edvance360

2. Navigate to 1-Trainings > 2-My Courses > 3-Select desired course

| Edvance36C<br>evolving education | Home 1 @Trainings      | Communities | ∰ Calendar | ♥ Scores | <b>❷</b> Help |
|----------------------------------|------------------------|-------------|------------|----------|---------------|
| Trainings                        |                        |             |            |          |               |
| • MY COURSES 2                   | Trainings » My Courses |             |            |          |               |
| III AVAILABLE COURSES            | My Courses             |             |            |          | Search        |
| III ALL COURSES                  | Ashley's Term          |             |            |          |               |
|                                  | 3 Common User          |             |            |          |               |
|                                  | Customer Service       |             |            |          |               |
|                                  | E360 Live!             |             |            |          |               |
|                                  | Healthcare CEU 101     |             |            |          |               |

**3.** Select **Tests** from left-hand course menu.

| MY COURSE   | When you select Tests your tests will display here |            |
|-------------|----------------------------------------------------|------------|
| A LESSONS   | Tests                                              |            |
| ℜ RESOURCES | Name                                               | ▼          |
| j≡ tests    | A Color Test                                       | Start Test |
|             | Test Administered By: FEMA                         |            |
|             | Test is not date restricted                        |            |

Note: The test can also be accessed directly as a step in a Lesson.

**4.** Select **Start Test** next to the test you are ready to begin.

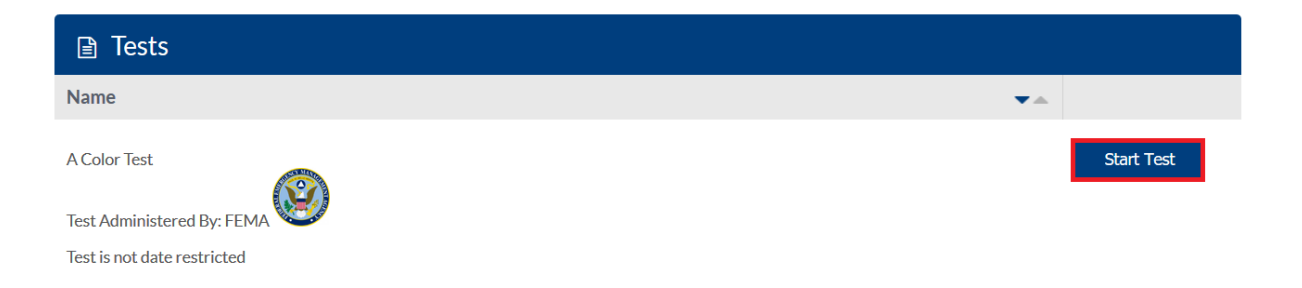

**5.** If you see Confirm Start of Test message select **OK** to begin.

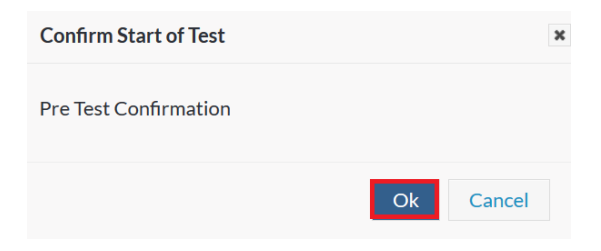

**6.** Your test will display. There are several test setting options available that may or may not display depending on how your instructor setup your test. For example, there may or may not be a timer. Questions may be presented all at once or one at a time.

## QuickStart Guide: How to Take Tests

| Trainings » Tests » Student Test Questions<br>Instructions:            | 0<br>Hours | 9<br>Minutes | 53<br>Seconds |
|------------------------------------------------------------------------|------------|--------------|---------------|
| Remember, this test is an open book test and will last for 60 minutes. |            |              |               |
| Question Incomplete Question Complete                                  |            |              |               |
| 1. What is the color of grass?                                         |            |              |               |
| O Blue                                                                 |            |              |               |
| O Green                                                                |            |              |               |
| ⊖ Black                                                                |            |              |               |
| O Red                                                                  |            |              |               |
| 2. Name the colors in the rainbow.                                     |            |              |               |
| Blue                                                                   |            |              |               |
| Yellow                                                                 |            |              |               |
| Red                                                                    |            |              |               |
| □ Orange                                                               |            |              |               |
| 3. What color is the girl's shirt.                                     |            |              |               |
| O Black                                                                |            |              |               |
| ○ Orange                                                               |            |              |               |
| O Brown                                                                |            |              |               |
| O Blue                                                                 |            |              |               |
| Save Progress Finlsh Test                                              |            |              |               |

7. Once you select Finish Test the Confirm Finish message will appear. Select **OK** if you are finished with your test.

| Confirm Finish         |    | ×      |  |
|------------------------|----|--------|--|
| Post Test Confirmation |    |        |  |
|                        | Ok | Cancel |  |

8. You will see a message confirming the completion of your test. The information on that page varies depending on how your instructor setup the page. For example, you may be able to review your test, an additional message from your instructor or your grade.

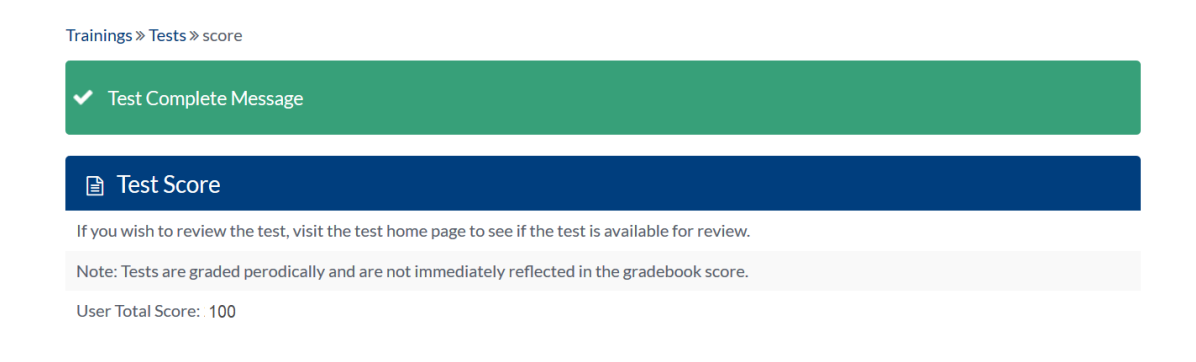

**9.** Your Grade. Depending on the test settings you may see your grade immediately upon completing the test. If not, your grade will display in the Scores tab once your instructor has graded the test.

| Edvance360<br>evolving education | 🖨 Home            | @ Trainings | 📽 Communities | ∰ Calendar | P Scores | <b>⊘</b> Help |             |
|----------------------------------|-------------------|-------------|---------------|------------|----------|---------------|-------------|
| Scores                           |                   |             |               |            |          |               |             |
| MY GRADES                        | My Grades » My Gr | ades        |               |            |          |               |             |
| MY CERTIFICATES                  | Grades Module     |             |               |            |          |               |             |
|                                  | Ashley's Term     |             |               |            |          |               |             |
| ATTENDANCE                       | Common User       |             |               |            |          |               |             |
| MY CERTIFICATES(ARCHIVE)         |                   |             |               |            |          |               |             |
|                                  | Another Test      |             |               |            |          |               | 60.00/60.00 |
|                                  | Feeuback.         |             |               |            |          |               | -           |
|                                  |                   |             |               |            |          |               |             |